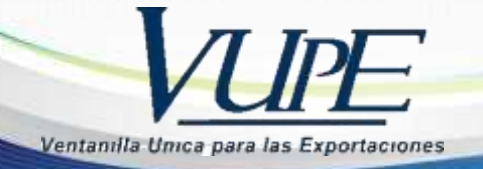

**RED-I-028** 

## **INSTRUCTIVO PARA VALIDACION DE INCISOS**

Con el objetivo de brindar una herramienta de consulta que facilite al usuario la validación de los incisos arancelarios que están bajo libre circulación o exceptuados para la utilización del FAUCA debió a la Unión Aduanera entre GT-HN Se implementó este campo de consulta dentro de la plataforma de SEADEX-WEB.

**1.** Ingresar a la plataforma de SEADEX-WEB a la siguiente dirección https://seadexweb.export.com.gt he ingresar Usuario y Password asignado.

Recuerde que es obligatorio contar con Usuario y Password, que son proporcionadas por Servicio al Exportador

| File Edit View Favorites Tools Help                    |                                                                        |
|--------------------------------------------------------|------------------------------------------------------------------------|
| SEADEX SEADE                                           | ain                                                                    |
| hgress af EEADEX Web Cludge Experience Ministeric de D | Sconame Partel VLPE Association de Exporteitorée Stoporte Hernice 24/7 |
|                                                        |                                                                        |
| Obtener Código Exportador                              | Iniciar sesión                                                         |
|                                                        |                                                                        |
|                                                        | myseer Chilarte to Planent()                                           |

Dirigirse a la opción Documentos de Exportación – Validación de Incisos Arancelarios GT-HN

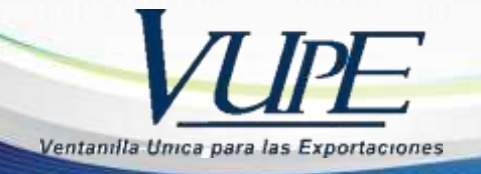

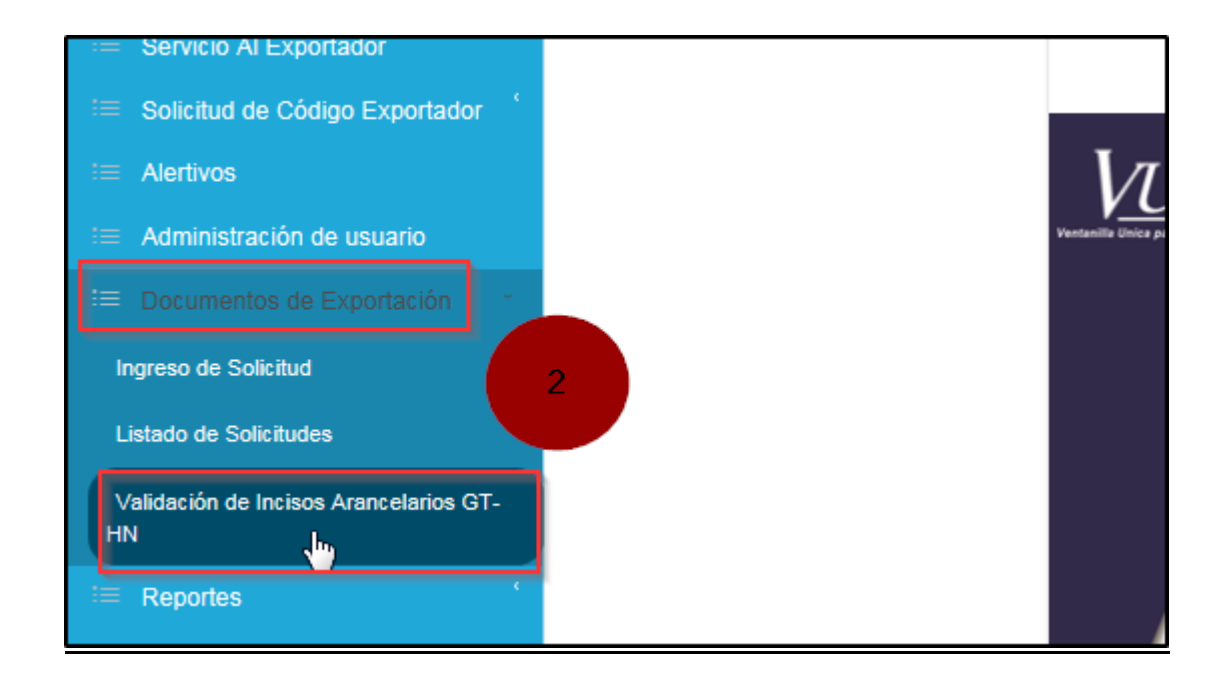

**3.** Seleccionar la opción de <u>búsqueda</u> para que le muestre la pantalla de incisos arancelarios.

| SEADE               |        |
|---------------------|--------|
| Pais:<br>HONDURAS   | ¥      |
| Partida:            | $\sim$ |
| SELECCIONAR PARTIDA |        |

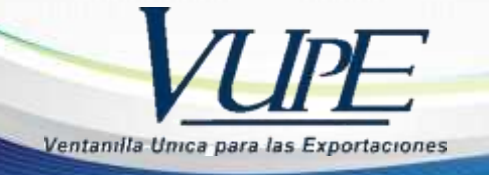

a. En la casilla de búsqueda puede escribir el inciso arancelario que desee consultar, el sistema le desplegara el listado correspondiente luego click en <u>Seleccionar</u>

| Seleccionar Partida               |                                                      | ×           |
|-----------------------------------|------------------------------------------------------|-------------|
| Busqueda:<br>01012<br>DESCRIPCION |                                                      | ×           |
| PARTIDA                           | DESCRIPCION                                          |             |
| 0101210000                        | 0101210000 - Reproductores de raza pura              | Seleccionar |
| 0101290000                        | 0101290000 - Los demás                               | Seleccionar |
| 4010120000                        | 4010120000 - Reforzadas solamente con materia textil | Seleccionar |
|                                   |                                                      |             |
|                                   |                                                      |             |
|                                   |                                                      |             |
|                                   |                                                      |             |
|                                   |                                                      |             |
|                                   |                                                      |             |

 b. Cuando allá seleccionado el inciso arancelario, dar click en <u>Validar</u> para que el sistema le indique si dicho inciso se encuentra bajo libre circulación puede emitir <u>FYDUCA</u> o exceptuado emitir <u>FAUCA</u>

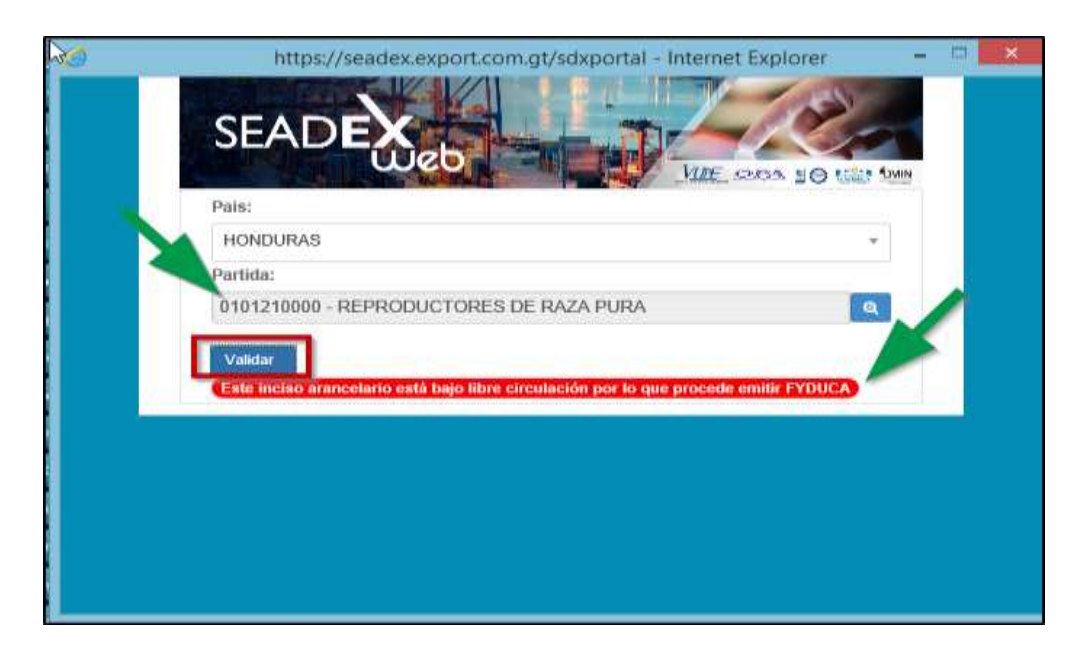

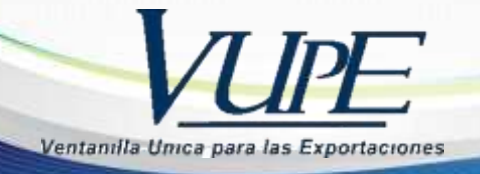

| https://seadex.export.com.gt/sdxportal - Internet Explorer                      |  |
|---------------------------------------------------------------------------------|--|
| SEADE                                                                           |  |
| Pais:                                                                           |  |
| HONDURAS                                                                        |  |
| Partida:                                                                        |  |
| 0207279000 - OTROS                                                              |  |
| Validar                                                                         |  |
| Este inciso arancelario se encuentra exceptuado por lo que procede emitir FAUCA |  |
|                                                                                 |  |
|                                                                                 |  |
|                                                                                 |  |
|                                                                                 |  |
|                                                                                 |  |
|                                                                                 |  |

Para mayor información o consulta puede dirigirse con Servicio al Exportador Teléfono: 2422-3535 opción 1 opción 2 <u>seadex@agexport.org.gt</u>